## <u>Cómo actualizar la información familiar y médica en Skyward/Family</u> <u>Access (Acceso para la familia)</u>

A continuación, encontrará las instrucciones para completar la actualización de la información del alumno para el año escolar 2021-22 en relación con sus hijos. Para completar esta actualización, tendrá que utilizar un navegador de Internet y <u>no una aplicación para teléfonos celulares</u>.

1. Ingrese a Skyward/Family Access por medio de la página web del distrito en www.gvsd.org y seleccione el ícono que está debajo del banner de fotos, que a continuación se muestra encerrado en un círculo.

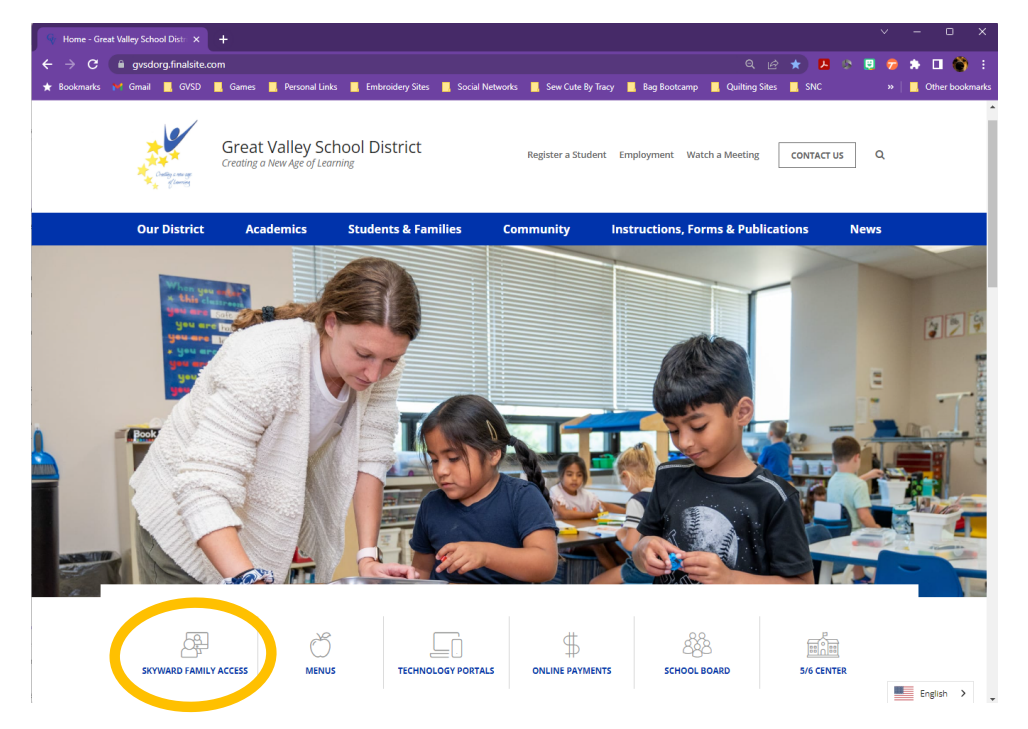

Si no recuerda su nombre de usuario o contraseña, haga clic en el enlace "Forgot your Login/Password" (Olvidó su nombre de usuario/contraseña) en la página de inicio de sesión y utilice la dirección de correo electrónico que tenemos registrada para restablecer su cuenta.

2. Seleccione el enlace correspondiente para completar la actualización de la información del alumno para el año escolar 2023-24 correspondiente a todos sus hijos. Será necesario que complete una actualización individual para <u>cada</u> alumno.

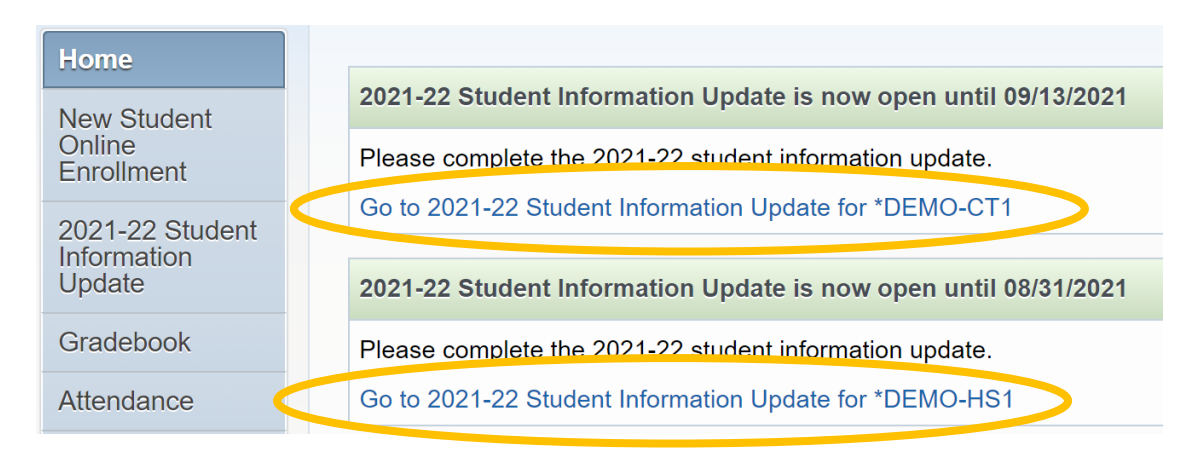

3. Complete la información solicitada que se muestra a continuación antes de hacer clic en el botón de finalización en la parte inferior de la pantalla.

Solo los padres de los alumnos de secundaria verán una sección titulada "Allow Publication of Student's Name for:" (Permitir la publicación del nombre del alumno para:).

 Las preguntas sobre uso con fines militares ("Military Use") y uso con fines de educación superior ("Higher Ed Use") son para autorizar al Distrito Escolar Great Valley a proporcionar la información del alumno a reclutadores militares y/o instituciones de educación superior respectivamente.

| Lines           | 2021-22 Student Information Update                                                                                                    |                                                     |
|-----------------|----------------------------------------------------------------------------------------------------|-----------------------------------------------------|
| Home            | *DEMO-HS1 (Great Valley High School 2021-2022)                                                                                                    |                                                     |
| New Student     | Step 1a. Verify Student Information: Student Information                                                                                                    | 1. Verify Student Information                       |
| Enrollment      | (Required)                                                                                                    | a. Student Information                              |
| 2021-22 Student | The "Other Name" field allows you to submit a common name such as "Jim" instead of "James" for your student.<br>However, your student's official name for purcoses such as state reporting will remain the formal name you | b. Family Information                               |
| Update          | submitted when you enrolled the student at GVSD.                                                                                                    | c. Emergency Contacts                               |
| Gradebook       | General Information                                                                                                    | 2. Verify Skylert (School<br>Messenger) Information |
| Attendance      | Other Name:                                                                                                    | 3. 2021-22 Health/Emergency<br>Information          |
| Student Info    | Do you have internet access?                                                                                                    | 4. 2021-22 Student Agreements                       |
| Busing          | Military Family                                                                                                    | 5. 2021-22 Student Handbook<br>Agreement            |
| Schedule        | Allow Publication of Student's Name for: ?                                                                                                    | 6. 2021-22 Permission to Share                      |
| Test Scores     | Military Use: Yes V                                                                                                    | 7. Complete 2021-22 Student                         |
| Fee             |                                                                                                    | Information Update                                  |
| Management      | Complete Step 1a and move to Step 1b                                                                                                    | Previous Step Next Step                             |
| Conferences     |                                                                                                    | Close and Einish Later                              |
| Report          |                                                                                                    | Close and I mail Later                              |

4. Revise la dirección de su hogar. Si es necesario actualizarla, debe ponerse en contacto con la escuela directamente para solicitar el cambio y proporcionar la documentación necesaria. Si tiene más de un hijo, solo tiene que ponerse en contacto con una de las escuelas para actualizar la dirección respecto de todos sus hijos.

## Nota: La dirección postal solo es necesaria si difiere de su dirección física.

Cuando termine, seleccione el botón de finalización en la parte inferior de la pantalla para continuar.

- 5. Complete las pantallas restantes utilizando el botón de finalización situado en la parte inferior de cada pantalla para avanzar a la siguiente. El menú de la parte derecha de la página registra su progreso. Si lo desea, puede elegir guardar su trabajo para finalizarlo en otro momento. Para ello, seleccione el botón "Close and Finish Later" (Cerrar y terminar más tarde).
- 6. El último paso mostrará un resumen de cada paso dentro de la actualización. Si un paso está marcado como "not completed" (no finalizado), le faltará una marca de verificación verde junto a éste en la parte derecha de la página. Complete ese paso haciendo clic en el enlace e ingresando la información faltante. Para cerrar formalmente el paso, debe recordar seleccionar el botón de finalización en la parte inferior de la pantalla.

| Far                       | nily Access                                                                                                    | *DEMO1 *PARENT                                                  | My Account Email History Exit                                                       |
|---------------------------|----------------------------------------------------------------------------------------------------|-----------------------------------------------------------------|-------------------------------------------------------------------------------------|
| SKYWARD *D                | EMO-HS1 *STUDENT                                                                                                    |                                                                 |                                                                                     |
|                           | 2021-22 Student Information Undate                                                                                                    |                                                                 |                                                                                     |
| Home                      | IDEMO HS1 (Creat Vallay High School 2021 2022)                                                                                              | Prin                                                            | •                                                                                   |
| New Student               | Step 7. Complete 2021 22 Student Information Undete                                                                                         | (Beguired)                                                      | 1 Varify Student Information                                                        |
| Online<br>Enrollment      | By completing 2021-22 Student Information Update, you are confirmin<br>Are you sure you want to complete 2021-22 Student Information Update | g that the Steps below have been finished.<br>te for *DEMO-HS1? | Ca. Student information                                                             |
| 2021-22 Student           |                                                                                                    |                                                                 | b. Family Address                                                                   |
| Update                    | Step 1) Verify Student Information                                                                                                    | not completed                                                   | e. Family Information                                                               |
| Gradebook                 | No Requested Changes exist for Step 1.                                                                                                    | hot completed                                                   | d. Emergency Contacts                                                               |
| Attendance                | Step 2) Verify Skylert (School Messenger) Information   Step 3) 2021-22 Health/Emergency Information                                        | Completed 09/08/2021 11:48am<br>Completed 09/08/2021 11:48am    | 2. Verify Skylert (School<br>Messenger) Information<br>Completed 09/08/2021 11:48am |
| Student Info              | Step 4) 2021-22 Student Agreements<br>Step 5) 2021-22 Student Handbook Agreement                                                            | Completed 09/08/2021 11:48am<br>Completed 09/08/2021 11:49am    | 3. 2021-22 Health/Emergency                                                         |
| Busing                    | Step 6) 2021-22 Permission to Share Lunch Status                                                                                            | skipped                                                         | Information<br>Scompleted 09/08/2021 11:48am                                        |
| Schedule                  | Guardian Name: "DEMO1 "PARENT Guardian Address: 225 N PHOENIXVILLE P<br>MALVERN, PA 19355                                                   |                                                                 | 4. 2021-22 Student Agreements<br>Scompleted 09/08/2021 11:48am                      |
| Test Scores               | Submit 2024 22 Stude                                                                                                    | -                                                               | 5. 2021-22 Student Handbook                                                         |
| Fee<br>Management         | Information Update                                                                                                    |                                                                 | Agreement<br>Scompleted 09/08/2021 11:49am                                          |
| Conferences               |                                                                                                    |                                                                 | 6. 2021-22 Permission to Share Lunch Status                                         |
| Report<br>Cards/Portfolio |                                                                                                    |                                                                 | 7. Complete 2021-22 Student<br>Information Update                                   |
| Skylert                   |                                                                                                    |                                                                 | Previous Step Next Step                                                             |
| Health Info               |                                                                                                    |                                                                 | Close and Finish Later                                                              |
|                           |                                                                                                    |                                                                 |                                                                                     |

7. Una vez que todos los pasos estén marcados como "Completed" (Finalizados), seleccione el botón "Submit 2023-2024 Student Information Update" (Enviar la actualización de la información del alumno para el año escolar 2023-2024) para enviar sus cambios. Aparecerá una pantalla de confirmación y recibirá un correo electrónico para confirmar que su actualización está completa. Si tiene preguntas o quiere cambiar la dirección de su hogar, puede ponerse en contacto con las escuelas a través de los siguientes números de teléfono:

| Escuela Primaria Charlestown    | (610) 935-1555 |
|---------------------------------|----------------|
| Escuela Primaria General Wayne  | (610) 647-6651 |
| Escuela Primaria K.D. Markley   | (610) 644-1790 |
| Escuela Primaria Sugartown      | (610) 699-1500 |
| Escuela Media Great Valley      | (610) 644-6440 |
| Escuela Secundaria Great Valley | (610) 889-1900 |